# SISTEMA DE PATRIMÔNIO FECHAMENTO MÊS

#### 1) O que é o fechamento do mês?

O FECHAMENTO é um recurso que foi acrescentado no sistema de patrimônio com o objetivo de gerar os saldos mensais de cada elemento de despesa a partir das movimentações mensais dos bens móveis (incorporações, transferências, baixas). Este recurso facilita o envio dos saldos dos elementos de despesas para a contabilidade.

#### 2) Como funciona o fechamento do mês?

O FECHAMENTO funciona da seguinte forma: todas as incorporações, transferências entre câmpus ou baixas são realizadas dentro livremente, podendo ser lançadas ou alterados livremente dentro do mês de referência.

Na execução da função de FECHAMENTO estes valores oriundos das incorporações, transferências entre campus ou baixas serão SOMADOS e SUBTRAÍDOS do saldo inicial do elemento de despesa, gerando assim o saldo final mensal.

Os lançamentos e alterações de ENTRADA e SAÍDA de produtos do patrimônio somente são permitidos no MÊS/ANO atuais de lançamento.

Após o FECHAMENTO do mês, o sistema não mais permitirá lançamentos naquele mês e abrirá o próximo mês para os lançamentos.

Para a execução de lançamentos num mês anterior é necessário que seja feita a "reabertura" do mês. Isto altera o MÊS/ANO atuais de lançamentos, permitindo fazer lançamentos no mês anterior. A reabertura regride 1 (um) mês de cada vez. Toda reabertura habilita lançamentos no MÊS ANTERIOR.

Processando a reabertura, o fechamento atual será cancelado, sendo necessário realizar um novo fechamento.

O lançamento em um mês já fechado é permitido, mas para que isto aconteça é necessário a reabertura do mês fechado.

#### 3) Fluxograma do fechamento do mês?

A figura 1, na próxima página mostra o FLUXOGRAMA do fechamento do mês.

Os passos para ser realizar o fechamento são os seguintes:

- 1. LANÇAR SALDO INICIAIS DO MÊS CORRENTE
- 2. LANÇAR INCORPORAÇÕES, TRANSFERÊNCIAS ENTRE CAMPUS OU BAIXAS NO MÊS CORRENTE
- 3. CORRIGIR LANÇAMENTOS NO MÊS CORRENTE
- 4. REALIZAR O FECHAMENTO DO MÊS CORRENTE
- 5. SE NECESSÁRIO CORRIGIR LANÇAMENTOS NO MÊS FECHADO, É NECESSÁRIO REALIZAR A REABERTURA DO MÊS
- 6. IMPRIMIR OS RELATÓRIOS A SEREM ENVIADOS PARA A CONTABILIDADE
- 7. INICIAR OS LANÇAMENTOS NO PRÓXIMO MÊS

## FLUXOGRAMA DE FECHAMENTO DO MÊS

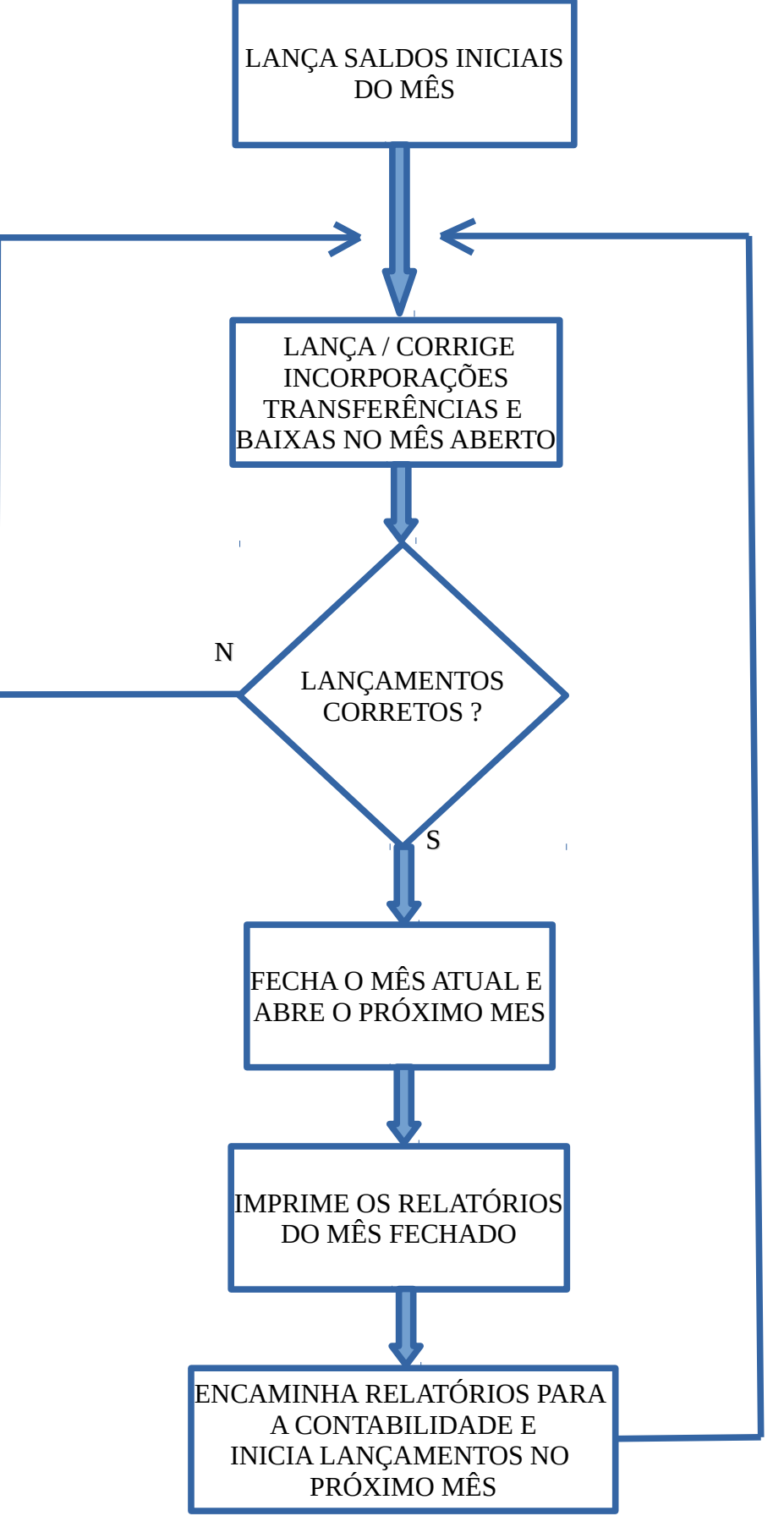

FIGURA 1 – FLUXOGRAMA DO FECHAMENTO DO MÊS

### 4) Como acessar o fechamento?

A figura 2 mostra em destaque, a posição no menu, onde acessar a tela de fechamento do mês.

| 💷 Sistema  | de Controle de Patrimô | ônio         |              |             |  |
|------------|------------------------|--------------|--------------|-------------|--|
| Cadastros  | Consultas/Relatórios   | Mudar Campus | Ajuda        |             |  |
| Classifica | ição                   | <b>•</b> -1  | 8-2-18       |             |  |
| Setores    |                        |              |              | <b>54</b> 7 |  |
| Forneced   | lores DL               | JS DUAÇAU    | ΜΟΥΙΜΕΝΤΑÇÃO | SAIR        |  |
| Beneficia  | idos                   |              |              |             |  |
| V Cadast   | tro de Bens            |              |              |             |  |
| Baixa de   | Bens                   |              |              |             |  |
| Doação d   | de Bens                |              |              |             |  |
| Estorno    | de Doação              |              |              |             |  |
| Movime     | ntação de Bens         |              |              |             |  |
| Fechame    | ento                   |              |              |             |  |
| Deprecia   | ção                    |              |              |             |  |
| Assinatu   | ras                    |              |              |             |  |
| Sair       |                        |              |              |             |  |
|            |                        |              |              |             |  |
|            |                        |              |              |             |  |

Figura 2

#### 4) Descrição da tela de fechamento

A figura 3 mostra a tela de fechamento do mês.

| 💷 Fl  | echamento                              |              |               |              |             |              |            |            | _     |       | Х |
|-------|----------------------------------------|--------------|---------------|--------------|-------------|--------------|------------|------------|-------|-------|---|
| Fecha | mento Reabertura S                     | aldo Inicial |               |              |             |              |            |            |       |       |   |
| Info  | Informe o ano e o mês para fechamento: |              |               |              |             |              |            |            |       |       |   |
| ANO:  | 2016 🚔                                 | MÊS: 5       |               | $\sim$       |             |              |            |            |       |       |   |
| ELE   | MENTO                                  | FECHADO      | SALDO INICIAL | VLR. ENTRADA | VLR. DOACAO | VLR.EXTRAORÇ | VLR. BAIXA | VLR. SAIDA | SALDO | FINAL |   |
|       |                                        |              |               |              |             |              |            |            |       |       |   |
|       |                                        |              |               |              |             |              |            |            |       |       |   |
|       |                                        |              |               |              |             |              |            |            |       |       |   |
|       |                                        |              |               |              |             |              |            |            |       |       |   |
|       |                                        |              |               |              |             |              |            |            |       |       |   |
|       |                                        |              |               |              |             |              |            |            |       |       |   |
|       |                                        |              |               |              |             |              |            |            |       |       |   |
|       |                                        |              |               |              |             |              |            |            |       |       |   |
|       |                                        |              |               |              |             |              |            |            |       |       |   |
|       |                                        | - EL         | echamento     |              |             |              | - <b>5</b> | air        |       |       |   |
| U     |                                        |              | Contantorito  |              |             |              |            |            |       |       |   |

Figura 3 – Tela de fechamento

Descrição das abas:

- a) Fechamento: processa o fechamento do mês corrente
- b) **Reabertura**: reabre o mês anterior permitindo lançamento/alterações de data no mês anterior
- c) Saldo Inicial: permite o lançamento e alteração dos saldos iniciais dos elementos de despesa

#### 4.1) Guia Fechamento

A figura 4, abaixo, é a tela fechamento, mostrado os seguintes campos:

| E FECHAMENTO          |               |               |              |             |              |               |            | _     |       | × |
|-----------------------|---------------|---------------|--------------|-------------|--------------|---------------|------------|-------|-------|---|
| Fechamento Reabertura | Saldo Inicial |               |              |             |              |               |            |       |       |   |
| Informe o ano e o mês | para fecham   | ento:         |              |             |              |               |            |       |       |   |
| ANO: 2016             | MÊS: 5        |               | P            |             |              |               |            |       |       |   |
| ELEMENTO              | FECHADO       | SALDO INICIAL | VLR. ENTRADA | VLR. DOACAO | VLR.EXTRAORÇ | VLR. BAIXA    | VLR. SAIDA | SALDO | FINAL |   |
|                       |               |               |              |             |              |               |            |       |       |   |
|                       |               |               |              |             |              |               |            |       |       |   |
|                       |               |               |              |             |              |               |            |       |       |   |
|                       |               |               |              |             |              |               |            |       |       |   |
|                       |               |               |              |             |              |               |            |       |       |   |
|                       |               |               |              |             |              |               |            |       |       |   |
|                       |               |               |              |             |              |               |            |       |       |   |
|                       |               |               |              |             |              |               |            |       |       |   |
|                       |               |               |              | <u>_</u>    | [            | <b>_</b> 77 . |            |       |       |   |
| 0                     | Sin I         | echamento     |              | Imprimir    |              | S S           | air        |       |       |   |

Figura 4 – Tela de fechamento do mês

- a) **ELEMENTOS** elemento contábil ao qual os itens do patrimônio estão relacionados
- b) **FECHADO** recebe os valores (S ou N) mostrando se aquele elemento foi fechado naquele mês.
- c) **SALDO INICIAL** é o saldo inicial dos elementos naquele mês. No primeiro mês este valor deve ser lançamento manualmente e nos demais meses processados o valor do saldo inicial é atualizado automaticamente a partir do fechamento do mês.
- d) VLR.ENTRADA é o valor total das entradas no mês. É atualizado do fechamento do mês.
- e) **VLR.DOAÇÃO** é o valor total das saídas como doação no mês. É atualizado no processamento do fechamento do mês.
- f) **VLR.EXTRAORÇ** é o valor total de entradas extraorçamentárias no mês. É atualizado no processamento do fechamento do mês.
- g) **VLR.BAIXA** é o valor total de baixas no mês. É atualizado no processamento do fechamento do mês.
- h) **VLR.SAÍDA** é o valor total de saídas no mês. É atualizado no processamento do fechamento do mês.
- i) SALDO FINAL é o valor final do elemento de despesa no mês corrente depois de processado o fechamento do mês. Este valor é transferido automaticamente para o próximo mês como SALDO INICIAL quando for realizado o fechamento do mês

#### 4.2) Guia Reabertura

| E FECHAMENTO                                                                                                    |                                  |                         |                | _ |  | × |  |  |  |  |  |
|----------------------------------------------------------------------------------------------------|----------------------------------|-------------------------|----------------|---|--|---|--|--|--|--|--|
| Fechamento Reabertura Saldo                                                                                                    | o Inicial                        |                         |                |   |  |   |  |  |  |  |  |
| INSTRÇÕES                                                                                                    |                                  |                         |                |   |  |   |  |  |  |  |  |
| O CADASTRO e MOVIMENTAÇÃO DE BENS no sistema de patrimônio somente são permitidos no MÊS/ANO de<br>Iançamento.                                    |                                  |                         |                |   |  |   |  |  |  |  |  |
| Após o FECHAMENTO do mês, o sistema não mais permitirá lançamentos naquele mês e abrirá o próximo mês para os<br>lançamentos.                     |                                  |                         |                |   |  |   |  |  |  |  |  |
| Nesta opçao de REABERTURA você altera o MÊS atual e o ANO atual de lançamentos . Isto permitirá que você fazer<br>lançamentos<br>no mes anterior. |                                  |                         |                |   |  |   |  |  |  |  |  |
| CANC                                                                                                    | ELA O FECHAMENTO DO MÊS ATUAL RE | ABRINDO LANÇAMENTOS N   | D MÊS ANTERIOR |   |  |   |  |  |  |  |  |
| MÊS ATUAL<br>5 /2016                                                                                                    | CLIQUE PARA CONFIRMAR O MÊS      | MÊS ANTERIOR<br>00/0000 |                |   |  |   |  |  |  |  |  |
|                                                                                                    |                                  |                         |                |   |  |   |  |  |  |  |  |

Figura 5 – Tela de Reabertura

A figura 5 mostra a tela de reabertura do mês de lançamento. O mês atual é o mês das datas em que serão realizadas operações de cadastro, transferências, baixa, etc. A reabertura do mês regride o mês para o mês anterior.

São mostradas orientações sobre o procedimento de reabertura do mês. São mostrados também o campo MÊS ATUAL, que é o mês em que estão sendo feitos os lançamentos.

O botão <CLIQUE PARA CONFIRMAR O MÊS> faz com que seja mostrado no campo MÊS ANTERIOR, o mês atual regredido de 1 mês e será habilitado

#### 4.3) Aba Saldo Inicial

Núm. do Patrimônio

Descriminação

Doação Beneficiado:

Data da Doação

/05/2016

PREFEITURA MUNICIPAL DE URUAÇU

Setor

💭 Pesquisar

Nr. do Termo de Doação:

Nr. do Processo:

Centro Federal de Educação Tecnológica de Goiás

A figura 6, mostra a tela de Saldo Inicial onde é feito o lançamento do saldo inicial para se iniciar o processamento do fechamento. O saldo inicial é necessário somente o primeiro mês de lançamento, sendo que nos demais este valor é calculado a partir do fechamento do mês.

| E FECHAMENTO                                                  | _ | × |
|---------------------------------------------------------------|---|---|
| Fechamento Reabertura Saldo Inicial                           |   |   |
| Primeiramente informe o aro e o mes:<br>ANO: 2015 V MÉS: 05 V |   |   |
| 💽 🚱 😼 🖸 📢                                                     |   |   |
| Elemento Saldo Inicial                                        |   |   |
|                                                               |   |   |
|                                                               |   |   |

Figura 6 – saldo inicial

4.4) As figuras abaixo mostram as telas onde as datas estarão fixas no MÊS/ANO de processamento.

| Cadastro de Bens                                                                                                    | EB BAIXA INDIVIDUAL DE BENS      Informe o Núm, do Tombamento para localizar o bem:                    |
|----------------------------------------------------------------------------------------------------|----------------------------------------------------------------------------------------------------|
| Incluir         Editar         Excluir         Salvar         Cancelar         Vision         Sair                                                                                                   | Núm do Patrimônio<br>Descriminação<br>Pesquisar                                                        |
| Dados Inclusão Múltipla                                                                                                    | Baixa                                                                                                  |
| Número de Patrimônio<br>Número:<br>Número:<br>Número do Processo<br>Núm. Nota do Empenho<br>Núm. Nota Fisca                                                                                          | Data da Baixa:/05/2016                                                                                 |
| Descrição<br>Cód de Classificação Tipo da Entrada<br>Valor Atual Valor Inicial Valor Residual Valor Depreciação VIr Depre Acumulac<br>Setor<br>ALMOXARIFADO - GOIANIA - Câmpus Goiânia<br>Fornecedor | MOVIMENTAÇÃO DE BENS<br>AUTORIZA MOVIMENTA<br>MOVIMENTO DO BEM<br>No mesmo campus<br>Para outro campus |
| Estado Conservação Situação:                                                                                                    |                                                                                                    |
| Centro Federal de Educação Tecnológica de Goiás                                                                                                    |                                                                                                    |
| ■ Doação de Bens - □ ×                                                                                                    |                                                                                                    |
| <u>A</u> ção Ajuda                                                                                                    |                                                                                                    |
|                                                                                                    |                                                                                                    |
| Informe o Núm. do Tombamento para localizar o bem:                                                                                                    |                                                                                                    |

 $\sim$ 

Data do Processo:

#### 5) Relatórios

A figura 7 mostra a tela de impressão dos Relatórios de Fechamento. A impressão dos relatórios dá a possibilidade de se imprimir relatório com todos os elementos de despesa que tem saldo e os que não possuem saldo. A figura 8 mostra a imagem do relatório de saldos dos elementos de despesas.

| 💷 Relatório do Fechamento                                                    | _            |     | × |
|------------------------------------------------------------------------------|--------------|-----|---|
| ANO: 2016 膏 M                                                                | ÈS: <b>5</b> |     |   |
| <ul> <li>Todos os elementos</li> <li>Somente elementos com saldos</li> </ul> |              |     |   |
| Assinatura                                                                   |              |     |   |
| Nome do Resposável                                                           |              |     |   |
| Cargo do Responsável                                                         |              |     |   |
|                                                                              | 🚺 Sa         | əir |   |

figura 7 – relatório de fechamento

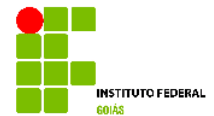

#### MINISTÉRIO DA EDUCAÇÃO SECRETARIA DE EDUCAÇÃO PROFISSIONAL E TECNOLÓGICA INSTITUTO FEDERAL DE EDUCAÇÃO, CIÊNCIA E TECNOLOGIA DE GOIÁS Câmpus RELATÓRIO DE BENS MÓVEIS

Página: 1 10/06/2016

|                | ANO: 2016      | MES: 1    |                     |                         |             |                         |              |
|----------------|----------------|-----------|---------------------|-------------------------|-------------|-------------------------|--------------|
| DESPE          | SAS            |           | INCORPORAÇÕES       |                         | BA          | IXAS                    |              |
| ESPECIFICAÇÃO  | SALDO ANTERIOR | ORÇAMENTO | EXTRA-<br>ORÇAMENTO | TRANSFERÊNCIA<br>DOAÇÃO | INSERVÍVEIS | TRANSFERÊNCIA<br>DOAÇÃO | TOTAL        |
| 12311.05.05-02 | 0,00           | 0,00      | 0,00                | 0,00                    | 0,00        | 0,00                    | 0,00         |
| 12311.01.01-04 | 1.222.195,10   | 2.334,00  | 0,00                | 0,00                    | 0,00        | 0,00                    | 1.224.529,10 |
| 12311.01.02-06 | 238.177,30     | 0,00      | 0,00                | 0,00                    | 0,00        | 0,00                    | 238.177,30   |
| 12311.01.03-08 | 1.087.402,56   | 0,00      | 0,00                | 0,00                    | 0,00        | 0,00                    | 1.087.402,56 |
| 12311.01.04-10 | 202.678,82     | 0,00      | 0,00                | 0,00                    | 0,00        | 0,00                    | 202.678,82   |
| 12311.03.01-12 | 253.183,02     | 4.711,00  | 0,00                | 0,00                    | 0,00        | 0,00                    | 257.894,02   |
| 12311.09.00-14 | 0,00           | 0,00      | 0,00                | 0,00                    | 0,00        | 0,00                    | 0,00         |
| 12311.04.02-18 | 1.181.832,26   | 0,00      | 0,00                | 0,00                    | 0,00        | 0,00                    | 1.181.832,26 |
| 12311.04.03-19 | 0,00           | 0,00      | 0,00                | 0,00                    | 0,00        | 0,00                    | 0,00         |
| 12311.05.06-20 | 0,00           | 0,00      | 0,00                | 0,00                    | 0,00        | 0,00                    | 0,00         |
| 12311.01.18-22 | 0,00           | 0,00      | 0,00                | 0,00                    | 0,00        | 0,00                    | 0,00         |
| 12311.01.05-24 | 32.933,22      | 0,00      | 0,00                | 0,00                    | 0,00        | 0,00                    | 32.933,22    |
| 12311.04.04-26 | 762.762,58     | 0,00      | 0,00                | 0,00                    | 0,00        | 0,00                    | 762.762,58   |
| 12311.01.06-28 | 124.924,05     | 0,00      | 0,00                | 0,00                    | 0,00        | 0,00                    | 124.924,05   |
| 12311.01.07-30 | 890.293,13     | 0,00      | 0,00                | 0,00                    | 0,00        | 0,00                    | 890.293,13   |
| 12311.01.08-32 | 23.935,04      | 0,00      | 0,00                | 0,00                    | 0,00        | 0,00                    | 23.935,04    |
| 12311.04.05-33 | 1.101.033,99   | 0,00      | 0,00                | 0,00                    | 0,00        | 0,00                    | 1.101.033,99 |
| 12311.01.25-34 | 7.566.105,78   | 20.899,90 | 0,00                | 0,00                    | 0,00        | 0,00                    | 7.587.005,68 |
| 12311.02.01-35 | 5.713.782,85   | 0,00      | 0,00                | 0,00                    | 0,00        | 0,00                    | 5.713.782,85 |
| 12311.03.02-36 | 197.848,88     | 0,00      | 0,00                | 0,00                    | 0,00        | 0,00                    | 197.848,88   |
| 12311.01.09-38 | 782.434,53     | 0,00      | 0,00                | 0,00                    | 0,00        | 0,00                    | 782.434,53   |
| 12311.01.21-39 | 98.639,02      | 876,96    | 0,00                | 0,00                    | 0,00        | 0,00                    | 99.515,98    |
| 12311.01.20-40 | 9.986,95       | 0,00      | 0,00                | 0,00                    | 0,00        | 0,00                    | 9.986,95     |

Nome do Resposável Cargo do Responsável

#### Figura 8 – Relatório de todos os elementos